## D.A.V PUBLIC SCHOOL, KALINGA NAGAR, BHUBANESWAR PROCESS FOR PAYMENT OF BOOK & COPY FEE

Visit – www.davkng.org.in Click on – Online Fee Payment

OR Type

https://dav.edusols.com/

Log in with User Id - School No. of the child

Password – password / password@1

Choose School Name as: DAV Public School, Kalinga Nagar

Put Captcha

Then Log in.

After log in Click on: Fee

Then put the amount against BOOK AND COPY FEE (2024-25) Account head.

**Then Click On: Proceed for Online Payment** 

Then make the payment though UPI/ Net banking / Card as per your preference.

After the payment kindly take a printout of the payment receipt and bring it while coming for collection of Books.

N.B.: - Note: Don't do the same transaction once your money has been deducted from your account.

For Any Queries kindly contact to the school office.

## D.A.V PUBLIC SCHOOL, KALINGA NAGAR, BHUBANESWAR PROCESS FOR PAYMENT OF BUS FEE

Visit – www.davkng.org.in Click on – Online Fee Payment

**OR Type** 

https://dav.edusols.com/

Log in with User Id - School No. of the child

Password – password / password@1

Choose School Name as: DAV Public School, Kalinga Nagar

Put Captcha

Then Log in.

After log in Click on: Fee

Then put the amount against BUS FEE (2024-25) Account head.

**Then Click On: Proceed for Online Payment** 

Then make the payment though UPI/ Net banking / Card as per your preference.

After the payment kindly take a printout of the payment receipt and attach it to the bus form and submit it at the reception counter.

N.B.: - Note: Don't do the same transaction once your money has been deducted from your account.

For Any Queries kindly contact to the school office.